Anleitung für die Konfiguration von Outlook 2013 mit dem Exchange-Server der CW-Domäne des IG-Farben-Hauses

Die folgende Anleitung beschreibt die notwendigen Schritte für die Konfiguration von Outlook mit Exchange.

 <u>Wichtig:</u> Sollten bei der Konfiguration ein Anmeldefenster erscheinen, dann geben Sie bitte als Benutzername "CW\<HRZ-Benutzername>" (ohne Anführungszeichen) ein – z.B. "CW\mmuster" – und dann das Kennwort, welches Sie auch für die Outlook Web App (unter <u>https://mail.win.uni-frankfurt.de</u>) verwenden.

|                           | Windows-Sicherheit ×                            |
|---------------------------|-------------------------------------------------|
| Microsoft<br>Verbindung n | Outlook<br>nit Schulz, Tobias wird hergestellt. |
|                           | cw\ <hrz-benutzername></hrz-benutzername>       |
|                           | Domäne: cw                                      |
|                           | Smartcard für Verbindung<br>verwenden           |
|                           | OK Abbrechen                                    |

- 1. Beenden Sie Outlook.
- 2. Öffnen Sie die Systemsteuerung und klicken Sie auf das E-Mail-Icon:

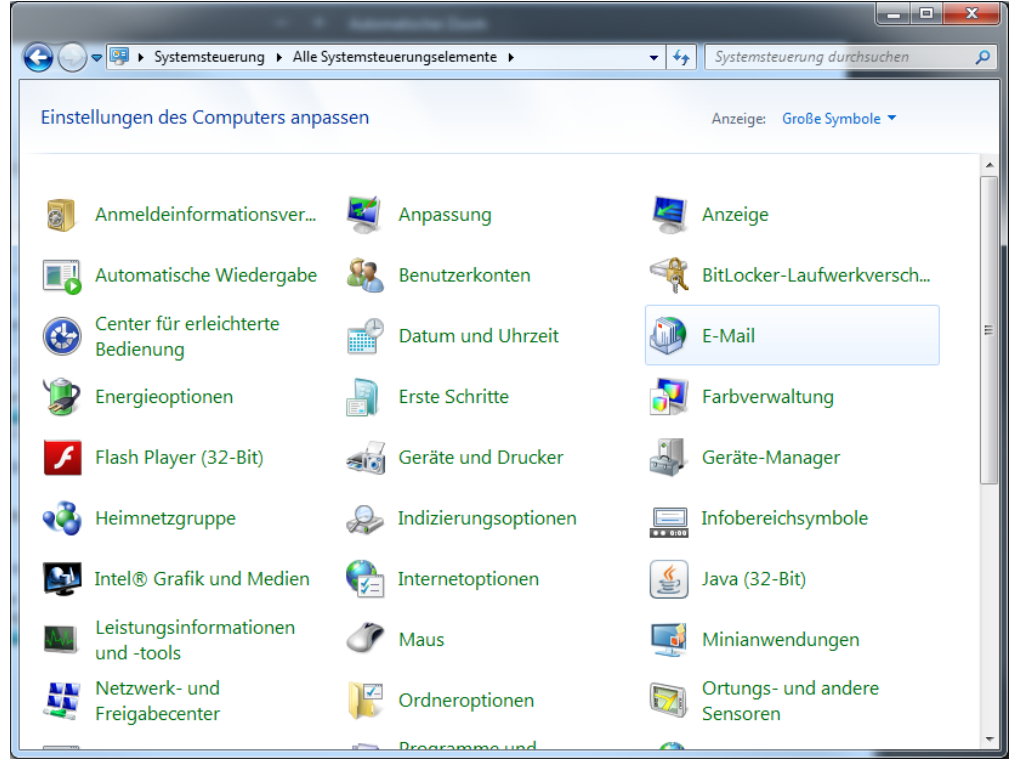

3. Klicken Sie im Dialog "Mail-Setup – Outlook" auf "Profile anzeigen":

| Mail-S    | etup - Outlook                                                                                                    | ×                      |
|-----------|----------------------------------------------------------------------------------------------------|------------------------|
| E-Mail-K  | onten                                                                                                    |                        |
|           | E-Mail-Konten und Verzeichnisse einrichten.                                                                        | E- <u>M</u> ail-Konten |
| Datenda   | teien                                                                                                    |                        |
| <b>\$</b> | Ändern Sie die Einstellungen für die Dateien,<br>die Outlook zum Speichern von E-Mail und<br>Dokumenten verwendet. | Datendateien           |
| Profile   |                                                                                                    |                        |
|           | Mehrere Profile für E-Mail-Konten und<br>Datendateien einrichten. Normalerweise wird<br>nur eines benötigt.        | Profile anzeigen       |
|           |                                                                                                    |                        |
|           |                                                                                                    | <u>S</u> chließen      |

4. Klicken Sie dann auf "Hinzufügen":

| C E-Mail                                                  |
|-----------------------------------------------------------|
| Allgemein                                                 |
| Eolgende Profile sind auf diesem Computer                 |
| Outlook                                                   |
|                                                           |
|                                                           |
| -                                                         |
|                                                           |
| Hinzufügen Entfernen Eigenschaften Kopieren               |
| Beim Start von Microsoft Outlook dieses Profil verwenden: |
| Zu verwendendes Profil bestätigen                         |
| Immer dieses Profil verwenden                             |
| Outlook                                                   |
|                                                           |
| OK Abbrechen Ü <u>b</u> ernehmen                          |

5. Geben Sie im Dialog "Neues Profil" einen Namen für das Profil ein, z.B. "EXCHANGE" und bestätigen Sie mit "OK":

| Neues Profil                    | x         |
|---------------------------------|-----------|
| Neues Profil erstellen          | ОК        |
| <u>P</u> rofilname:<br>EXCHANGE | Abbrechen |
|                                 |           |

6. Wählen Sie als Dienst "Microsoft Exchange Server":

| 🖉 Konto hinzufügen                                                                                                    | ×      |
|----------------------------------------------------------------------------------------------------|--------|
| Dienst auswählen                                                                                                    | ×      |
| Microsoft Exchange Server oder kompatibler Dienst<br>Verbindung mit einem Exchange-Konto herstellen und auf E-Mail-Nachrichten, Kalender, Kontakte, Aufgaben und Voicema<br>zugreifen | il     |
| Mit Outlook.com oder Exchange ActiveSync kompatibler Dienst                                                                                                    |        |
| Stellen Sie eine Verbindung mit einem Dienst, wie etwa Outlook.com, her, um auf E-Mail, Kalender, Kontakte und Aufgaber zuzugreifen                                                   | n      |
| © POP oder IMAP                                                                                                    |        |
| Verbindung mit einem POP- oder IMAP-E-Mail-Konto herstellen                                                                                                    |        |
| < <u>Z</u> urück Weiter > Abb                                                                                                    | rechen |

7. Bei den Servereinstellungen geben Sie als Server: "mail.win.uni-frankfurt.de" ein und beim Benutzernamen Ihren HRZ-Benutzernamen oder Ihre Uni-E-Mail-Adresse ein.

| ۹                                                               | Konto hinzufügen                 |              | ×                     |
|-----------------------------------------------------------------|----------------------------------|--------------|-----------------------|
| Servereinstellungen<br>Geben Sie die Microsoft Exchange Server- | Einstellungen für Ihr Konto ein. |              | ×                     |
| Servereinstellungen                                             |                                  |              |                       |
| Server:                                                         | mail.win.uni-frankfurt.de        |              |                       |
| Benutzername:                                                   | m.mustermann@em.uni-frankfurt.de | Namen prüfen |                       |
| Offlineeinstellungen                                            |                                  |              |                       |
| Exchange-Cache-Modus verwenden                                  |                                  |              |                       |
| E-Mail im Offlinemodus:                                         | 1                                | 12 Monate    |                       |
|                                                                 |                                  |              |                       |
|                                                                 |                                  |              |                       |
|                                                                 |                                  |              |                       |
|                                                                 |                                  |              |                       |
|                                                                 |                                  |              | Weitere Einstellungen |
|                                                                 |                                  | < Zurück     | Weiter > Abbrechen    |

8. Aktivieren Sie die Option "Exchange-Cache-Modus verwenden" und wählen Sie den Zeitraum für die E-Mail-Synchronisation (Standardeinstellung: 12 Monate).

9. Dann auf "Weiter Einstellungen" klicken und im Reiter "Sicherheit" das Häkchen bei Verschlüsselung aktivieren

| Microsoft Exchange                                                                                                    | J |
|----------------------------------------------------------------------------------------------------|---|
| Allgemein Erweitert Sicherheit Verbindung                                                                                                    |   |
| Verschlüsselung           Image: Second State         Image: Second State         Image: Se |   |
| Benutzeridentifikation<br>Immer zur Einga <u>b</u> e von Anmeldeinformationen<br>auffordern                                                                                                    |   |
| Netzwerksicherheit bei der Anmeldung:                                                                                                    |   |
| Aushandlungsauthentifizierung 🔹                                                                                                    |   |
|                                                                                                    |   |
|                                                                                                    |   |
|                                                                                                    |   |
|                                                                                                    |   |
|                                                                                                    |   |
|                                                                                                    |   |
|                                                                                                    |   |
| OK Abbrechen Ü <u>b</u> ernehmen                                                                                                    |   |

10. Und im Reiter "Verbindung" das Häkchen bei "Verbindung mit Microsoft … über http herstellen":

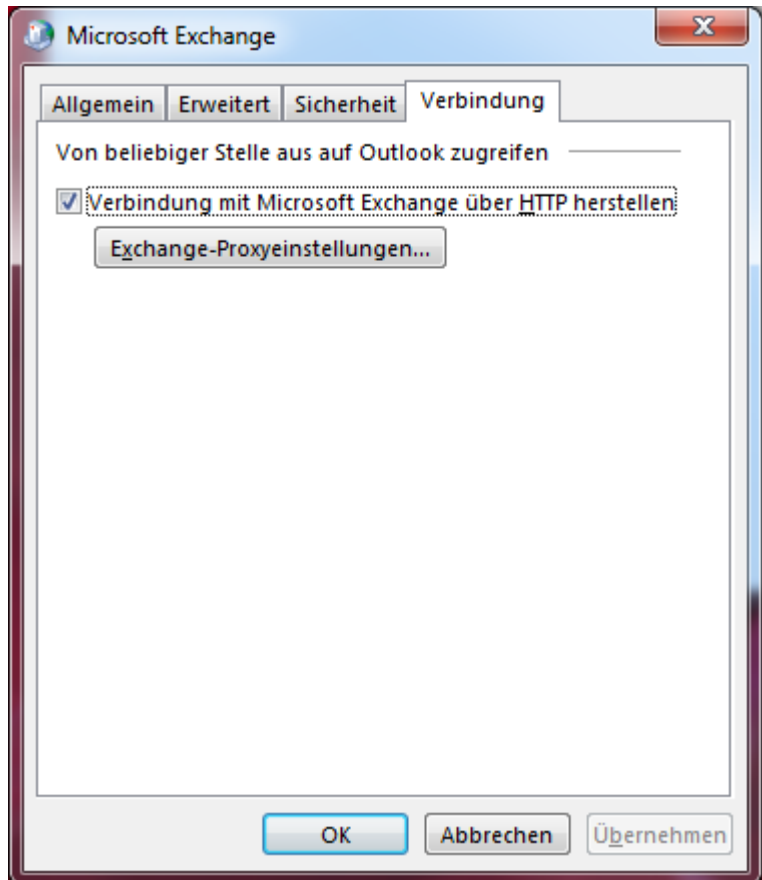

11. Danach auf "Exchange-Proxyeinstellungen" klicken und wie folgt konfigurieren:

| Microsoft Exchange-Proxyeinstellungen                                                                                                    | ×         |
|----------------------------------------------------------------------------------------------------|-----------|
| Von Microsoft Outlook kann über das Internet mit Microsoft Exchange kommuniziert werden, indem<br>Remoteprozeduraufrufe (RPCs) in HTTP-Paketen geschachtelt werden. Wählen Sie aus, welches Protokoll un<br>welche Authentifizierungsmethode verwendet werden soll. Wenden Sie sich an den Exchange-Administrato<br>wenn Sie nicht wissen, welche Optionen Sie auswählen sollen. | id<br>or, |
| Verbindungseinstellungen                                                                                                    |           |
| Diese URL für die Verbindung mit dem Exchange-Proxyserver verwenden:                                                                                                    |           |
| https:// mail.win.uni-frankfurt.de                                                                                                    |           |
| ✓ Nur SSL für Verbindung verwenden ○ Verbindung nur mit Proxyservern herstellen, deren Zertifikat den folgenden Prinzipalnamen enthält:                                                                                                    | :         |
| ✓ Bei schnellen Netzwerken zuerst eine Verbindung über HTTP herstellen, dann über TCP/IP                                                                                                    |           |
| 🖌 Bei langsamen Netzwerken zuerst eine Verbindung über HTTP herstellen, dann über TCP/IP                                                                                                    |           |
| Proxyauthentifizierungseinstellungen<br>Diese Authentifizierung für die Verbindung mit dem Exchange-Proxyserver verwenden:<br>NTLM-Authentifizierung Y                                                                                                    |           |
| OK Abbrecher                                                                                                    | n         |

12. Alles mit Ok, bzw. Weiter bestätigen, danach sollte Outlook richtig konfiguriert sein.